## **Fiches techniques**

## **10** Outils de développement des navigateurs

## **Outil de développement**

L'outil de développement, accessible sur les navigateurs, est essentiel pour suivre et comprendre le fonctionnement de l'interprétation des langages du Web. Son accès diffère selon les navigateurs mais de manière générale, on peut effectuer la commande « Ctrl + Shift + I » sous Windows ou « Command + Option + I » sous MacOS pour l'ouvrir.

## > Présentation des moniteurs

Sur *Mozilla Firefox*, une fois l'outil de développement ouvert, il est possible de **voir** et de **modifier** les codes HTML et CSS de la page Web ouverte.

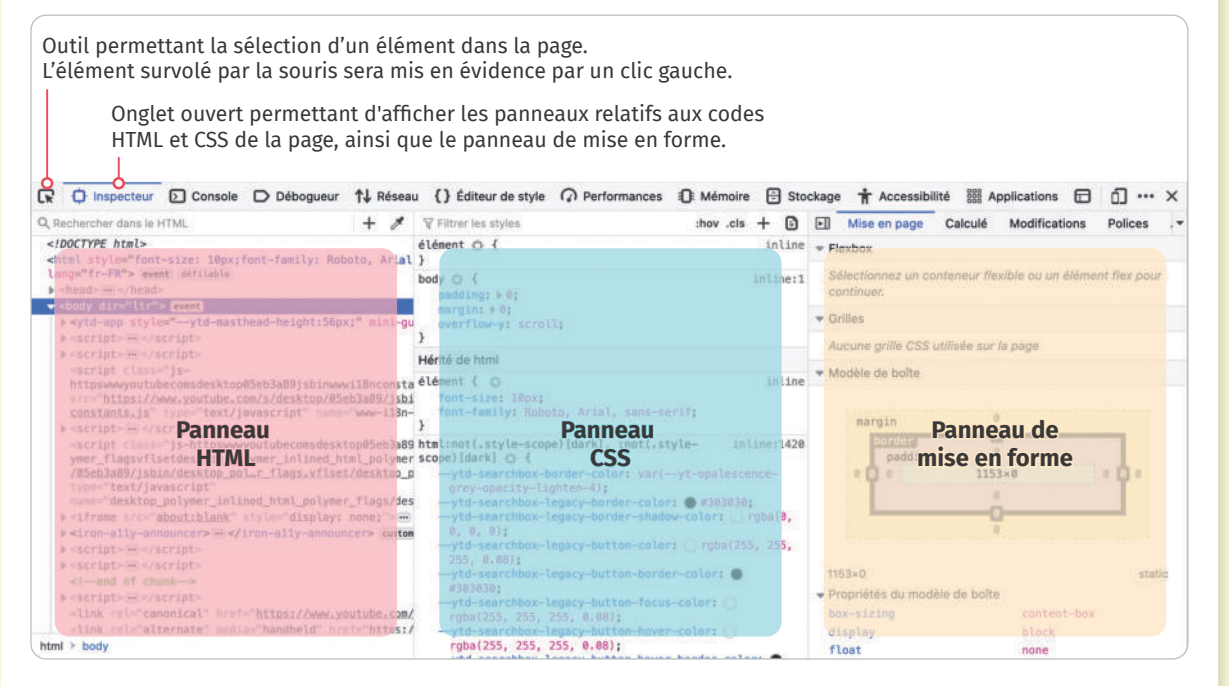

Il est également possible de voir les **requêtes** et les **réponses** échangées avec le serveur lors du chargement d'une page en utilisant l'onglet « Réseau ».

|      | D Inspecteur    | Console | D Débogu | eur ↑↓ | Réseau   | {} Éditeur | de style  | O Performa     | nces | D: Mém   | oire 🗄 St | ockage    | + Accessibili |
|------|-----------------|---------|----------|--------|----------|------------|-----------|----------------|------|----------|-----------|-----------|---------------|
| Ô    | Filtrer les URL |         | 11 Q     | 0 To   | ut HTML  | CSS JS     | XHR P     | Polices Images | s Mé | dias WS  | Autre     | Désactive | r le cache Au |
| État | Méthode         | Domaine | Fichier  | lr     | itiateur | Туре       | Transfert | Taille         | Þ    | En-têtes | Cookies   | Requê     | te Réponse    |

Sur les navigateurs *Chrome, Edge* et *Brave,* l'interface est globalement identique. On peut également **voir** et **modifier** les codes HTML et CSS, et **visualiser la mise** en forme d'une page.

|                                                                                                    | Outi<br>Ľélé                                                                                                    | l permett<br>ment sur<br>Ongle<br>HTML<br>Sur Ec                                                                                                    | ant la sé<br>volé par<br>t ouvert  <br>et CSS de<br>lge, le pa                                                                                                    | lection d'<br>la souris<br>permetta<br>e la page,<br>nneau de | 'un éléme<br>sera mis<br>nt d'affici<br>, ainsi que<br>e mise en | ent dans la p<br>en évidence<br>her les pann<br>e le panneau<br>forme est a | bage.<br>e par un<br>neaux re<br>u de mis<br>ccessib                                           | clic gauc<br>latifs aux<br>se en forn<br>le via l'on                                                                | he.<br>codes<br>ne.<br>glet « Calculé                                                                                       | à ».                                                  |            |       |        |    |   |
|----------------------------------------------------------------------------------------------------|----------------------------------------------------------------------------------------------------|----------------------------------------------------------------------------------------------------|----------------------------------------------------------------------------------------------------|---------------------------------------------------------------|------------------------------------------------------------------|-----------------------------------------------------------------------------|------------------------------------------------------------------------------------------------|----------------------------------------------------------------------------------------------------|----------------------------------------------------------------------------------------------------|-------------------------------------------------------|------------|-------|--------|----|---|
| [R                                                                                                    | 6                                                                                                    | Elements                                                                                                    | Console                                                                                                    | Sources                                                       | Network                                                          | Performance                                                                 | Memory                                                                                         | Applicat                                                                                                    | tion Security                                                                                                    | Lighthouse                                            | >>         | 28    | -      | :  | × |
| </th <td>DOCTYPE</td> <td>E html&gt;</td> <td></td> <th></th> <th></th> <td></td> <td>Styles</td> <td>Computed</td> <th>Event Listeners</th> <td>DOM Breakp</td> <td>oints</td> <td>Prope</td> <td>arties</td> <td>&gt;&gt;</td> <td></td> | DOCTYPE                                                                                                    | E html>                                                                                                    |                                                                                                    |                                                               |                                                                  |                                                                             | Styles                                                                                         | Computed                                                                                                    | Event Listeners                                                                                                    | DOM Breakp                                            | oints      | Prope | arties | >> |   |
| fle:<br>2001<br>                                                                                                    | <pre>chocktwe //fbml" chead&gt;_ chody c //fbml" chead&gt;_ chody c //chocktwe //fbml" chead&gt;_ chody c //scri if (w</pre> | <pre>// In Transport<br/>// In Transport<br/>// In Tra</pre> | <pre>itr os-macc<br/>"&gt;_<br/>Manager<br/>cript&gt;<br/>its<br/>Tag Manage<br/>83"&gt;<br/>its<br/>Tag Manage<br/>83"&gt;<br/>its<br/>its<br/>Tag Manage<br/>83"&gt;<br/>manager<br/>cript&gt;<br/>its<br/>Tag Manage<br/>its<br/>its<br/>Tag Manager<br/>its<br/>its<br/>its<br/>its<br/>its<br/>its<br/>its<br/>its<br/>its<br/>its</pre> | r><br>ipt"s<br>fb_reset">                                     |                                                                  | n="true"> =⇒ \$                                                             | Filter<br>backg<br>backg<br>borde<br>borde<br>borde<br>}<br>Pseudo ::<br>t-webki<br>borde<br>} | round: ###<br>round: var(<br>+ 2px soli<br>radius:*<br>scrollbar-traci<br>t-scrollbar<br>r left: 1px<br>r-left: 1px | Hdld6;<br>divider-secor<br>d var(divider<br>10px;<br>Pan<br>kelement<br>-track {<br>-solid #eacor<br>solid var(di<br>border | ndary);<br>primary);<br>neau<br>CSS<br>:vider-primary | apı<br>(); | :hov  | .cls   | +, | • |
| <<br>                                                                                                    | nolder.fle                                                                                                    | xbox.no-flext                                                                                                    | poxtweener.c                                                                                                    | Iraganddrop                                                   | body.dir-ltr                                                     | os-macos ,                                                                  |                                                                                                |                                                                                                    | Pann<br>mise e                                                                                                    | eau de<br>en forme                                    |            |       |        |    |   |

Comme sur *Mozilla Firefox*, on peut également voir les **requêtes** et les **réponses** avec le serveur échangées lors du chargement d'une page dans l'onglet « Network » ou « Réseau ».

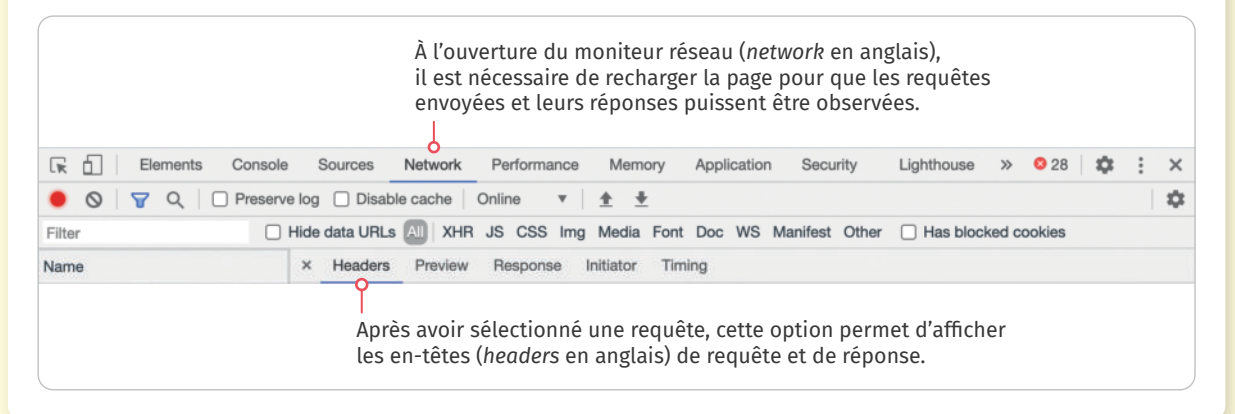